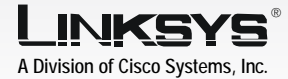

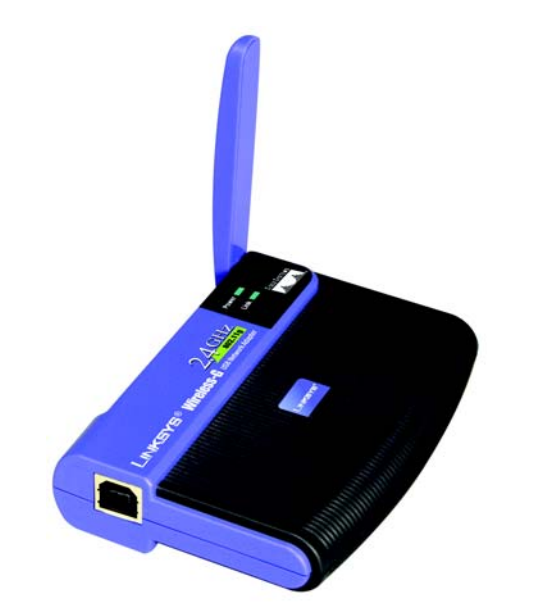

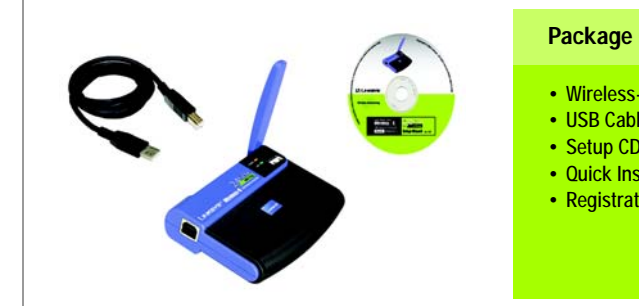

#### Package Contents

- Wireless-G USB Network Adapter
- USB Cable
- Setup CD-ROM with User Guide
- Quick Installation

CISCO SYSTEMS يىلىپ يىلىپ

Registration Card

# Set up the Wireless-G USB Network Adapter

- Α Insert the Setup Wizard CD-ROM into your CD-ROM drive. The Setup Wizard should run automatically, and the Welcome screen should appear. If it does not, click the Start button and choose Run. In the field that appears, enter **D:**\setup.exe (if "D" is the letter of your CD-ROM drive).
- To install the Adapter, click the **Install** button on the Welcome screen.
- After reading the License Aareement, click Next.
- Choose a wireless network mode, Click the Infrastructure Mode radio button if you want your wireless computers to network with computers on your wired network using a wireless access point. Click the Ad-Hoc Mode radio button if you want multiple wireless computers to network directly with each other.
- In the SSID field, enter the SSID or name for your wireless network. The SSID must be identical for all devices in the network, Click Next,

# LINKSYS' Nelcome to the Setup Wizard for the Wireless-USB Network Adapter. To function property, the Adapter's software should b installed from this CD before you connect the Adapte Dick the lestall button to begin. 2.4 GHz Wireless-G steraura

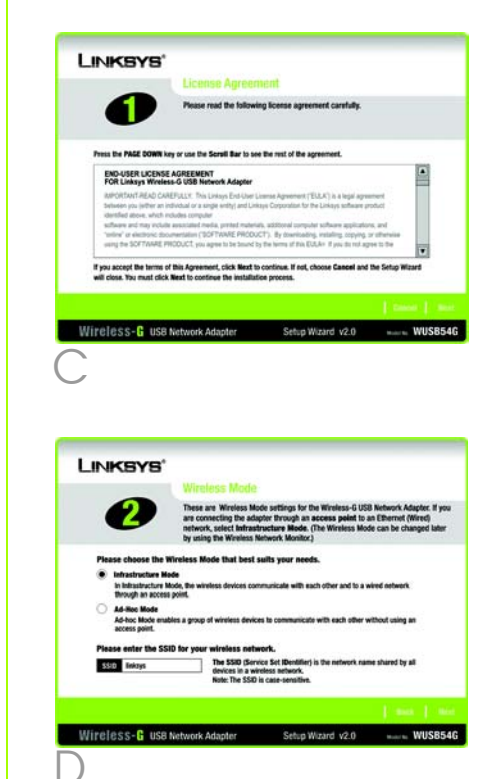

#### If vou chose Infrastructure Mode, go to Step F now.

If you chose Ad-Hoc Mode, select the channel that your network uses. For the Network Mode, select **Mixed Mode** to allow both Wireless-G and Wireless-B computers on the network, or select **G-Only Mode** to allow only Wireless-G computers. Then click Next.

Authentication Dial-In User proceed to Step G.

NOTE: If your network is using WPA-Personal or WPA-PSK security, then select PSK. If your network is using WPA-Enterprise or WPA-RADIUS security, then select **PSK + RADIUS**.

> security method, select **Disabled** and click **Next**. Proceed to Step H.

Wireless-G **USB Network Adapter** Quick Installation

Model No. WUSB54G

 $2.4 \, \text{GHz}$ 

Select the security method you want to use: WEP, PSK, PSK + RADIUS, or RADIUS. (WEP stands for Wired Equivalent Privacy, and PSK stands for Pre-Shared Key, RADIUS stands for Remote Service.) Then click Next and

If your network doesn't use any

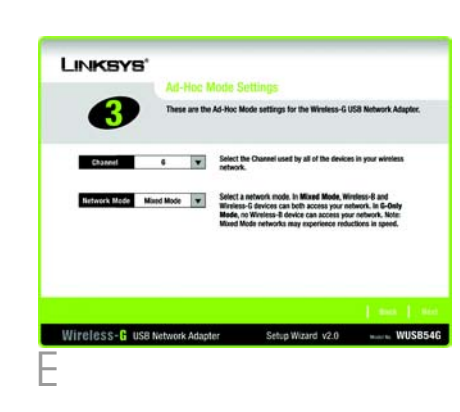

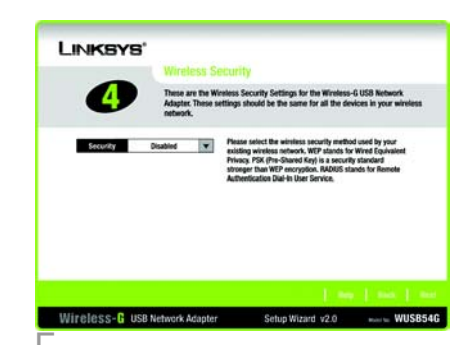

G Proceed to the appropriate instructions for your security method.

# 1 WEP

- Select 64-bit or 128-bit from a the drop-down menu.
- Enter your Passphrase in the Passphrase field, and the WEP key will be automatically generated.

To manually enter the WEP key, leave the Passphrase field blank and enter the WEP key in the WEP Kev field.

Click Next, and go to Step H.

### 2 PSK

- Select the encryption method a you want to use, TKIP or AES, from the drop-down menu.
- Enter your Passphrase or Pre-Shared Key in the Passphrase field.
- Then click **Next** and proceed to Step H.

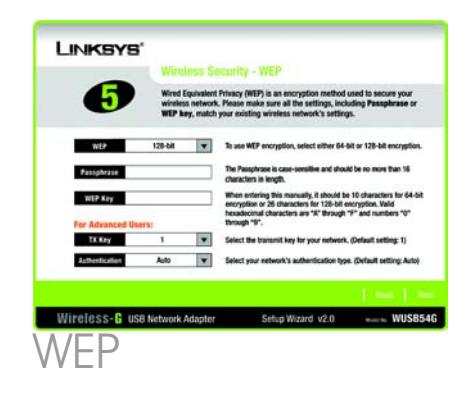

|                        | dess Security - PSK                                                                                                    |
|------------------------|----------------------------------------------------------------------------------------------------|
| These Adapte           | are the Wireless Security settings for the Wireless-G USB Network<br>at These settings should be the same for all the devices in your wireless<br>rk. |
| Encryption TXXP        | Phase select an encryption type that you will use to protect<br>your winniess data transmissions.                                                     |
| Passphrase             | Please enter a Passphrase that is 8 to 63 characters in<br>length.                                                                                    |
|                        |                                                                                                    |
|                        |                                                                                                    |
|                        | [ mit ] mit                                                                                                    |
| Wireless-G USB Network | Adapter Setup Wizard v2.0 Muthew WUSB54G                                                                                                    |
| PSK                    |                                                                                                    |

# 3 PSK + RADIUS

Select the authentication method vou want to use, EAP-TLS or EAP-PEAP.

# EAP-TLS

- Enter the loain name in the Login Name field.
- Enter the name of the authentication server in the Server Name field.
- From the Certificate dropdown menu, select the authentication certificate.
- Select the encryption method vou want to use, **TKIP** or **AES**.
- Click Next, and go to Step H.

### EAP-PEAP

- Enter the loain name in the Login Name field.
- Enter the password in the Password field.
- Enter the name of the authentication server in the Server Name field,
- From the Certificate dropdown menu, select the authentication certificate.

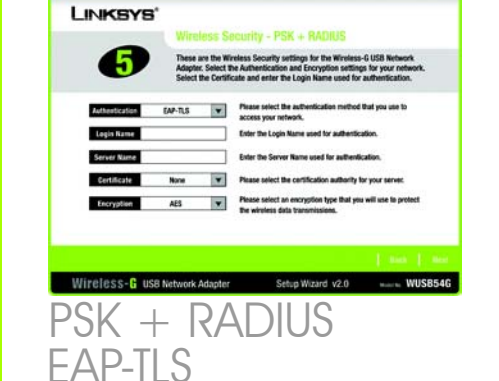

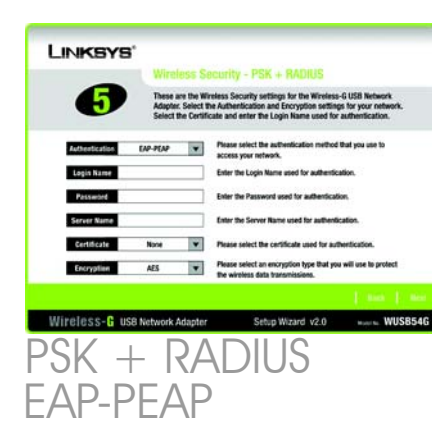

- Select the encryption method vou want to use, **TKIP** or **AES**.
- Click Next, and go to Step H.

# 4 RADIUS

Select the authentication method vou want to use, EAP-TLS or EAP-PEAP.

# EAP-TLS

- Enter the login name in the Loain Name field.
- Enter the name of the h authentication server in the Server Name field.
- From the Certificate dropdown menu, select the authentication certificate.
- Click **Next**, and go to Step H.

# EAP-PEAP

- Enter the login name in the Loain Name field.
- Enter the password in the b Password field.
- Enter the name of the authentication server in the Server Name field.

- - The Setup Wizard will ask you to review your settings before it starts to copy files. Click Next to save these settings, or click **Back** to change any settings.
  - If you are using Windows 2000, you may see a screen indicating that a digital signature was not found. This software has been tested and works properly with Windows 2000, Click the **Yes** button,
  - After the software has been successfully installed, the Congratulations screen will appear. Click Exit.

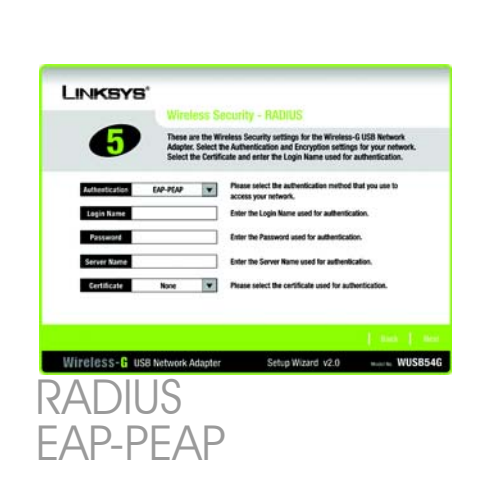

hese are the Wireless Security settings for the Wireless-G USB Networ

Enter the Server Name used for authenticati

None Please select the cartificate used for authenticat

WIPEIESS-G USB Network Adapter Setup Wizard v2.0 MUSB54G

LINKSYS'

Authentication

Logis Name

Server Name

Certificate

RADIUS

EAP-TLS

#### Connect the Wireless-G USB 2 **Network Adapter**

- From the Certificate dropdown menu, select the authentication certificate.
- Click Next, and go to Step H.

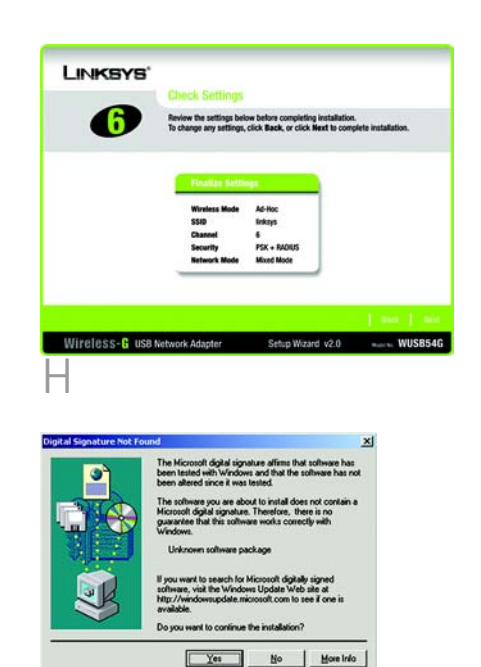

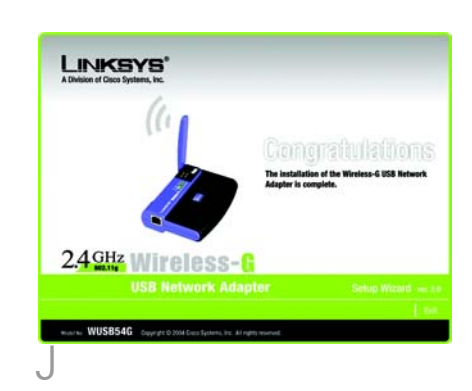

- Α Connect one end of the included USB cable to the USB port of the Adapter.
- Connect the other end to a USB port on your PC. When the Adapter is plugged in, the Power LED should light up.
- If you are using Windows 2000, vou may see a screen indicating that a digital sianature was not found. This software has been tested and works properly with Windows 2000. Click the **Yes** button.
- Raise the antenna. It should point straight up into the air, at a 90° angle from the Adapter.
- After the Adapter is installed, the Wireless Network Monitor icon will appear in the system tray at the bottom right-hand corner of your screen.
- Double-click the icon if you want to check the link information, search for available wireless networks, or make additional configuration changes.
- Conaratulations! The installation of the Wireless-G USB Network Adapter is complete.

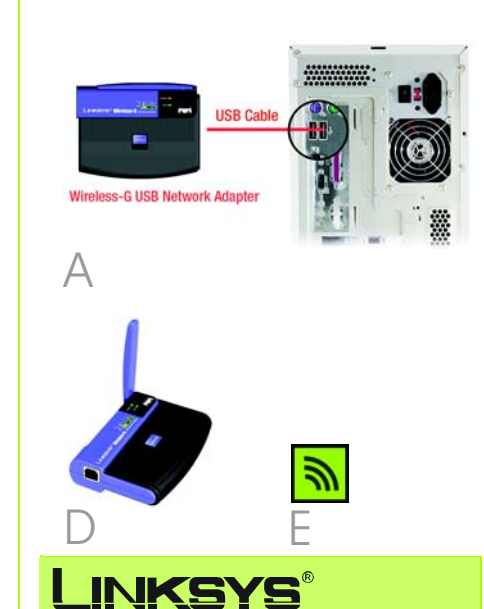

A Division of Cisco Systems, Inc. For additional information or troubleshooting help, refer to the User Guide on the Setup CD-ROM. You can also call or e-mail for further support.

24-hour Technical Support 800-326-7114 (toll-free from US or Canada) E-mail Support support@linksys.com Website http://www.linksys.com or http://support.linksys.com RMA (Return Merchandise Authorization) http://www.linksys.com/support FTP Site ftp://ftp.linksys.com Sales Information 800-546-5797 (800-LINKSYS) Linksys is a registered trademark or trademark of Cisco Systems, Inc. and/or its affiliates in the U.S.

and certain other countries. Copyright © 2004 Cisco Systems, Inc. All rights reserved.